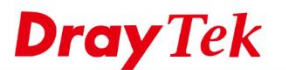

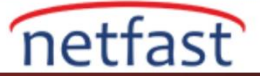

# VIGOR3900'Ü YEREL KULLANICI VERİ TABANINA SAHİP BİR OPENVPN SERVER OLARAK KURMA

Vigor3900 ve Vigor2960 firmware 1.4.0 versiyonundan beri OpenVPN'i desktekliyor. Diğer VPN protokollerinin aksine, OpenVPN Ağ Yöneticisine Tranmission protokolünü, port numarasını ve şifrelemeleri seçme esnekliği sunar. Her platform için istemci yazılımını bulabileceğiniz açık kaynaklı bir uygulamadır. Bu makale Vigor3900 / Vigor2960'ı OpenVPN server olarak nasıl kuracağınızı ve yerel kullanıcı veri tabanını doğrulama için nasıl kullanacağınızı gösterir.

- 1. User Management >> User Profile sayfasında bir OpenVPN kullanıcı profili ekleyin.
  - Username girin.
  - Enable'i aktifleştirin.
  - **Password** girin.
  - PPTP/L2TP/SSL/OpenVPN Server'da **OpenVPN Dial-In** için "Enable" seçin.

| Add 🔀 Edit 🔟 Delet     | e 🏈 Refresh Search :        | Q Sea |
|------------------------|-----------------------------|-------|
| er Profile             |                             | -     |
| Username :             | openvpn                     |       |
| V Enable               |                             |       |
| Password :             | Strength : Good             |       |
| System User :          | false 🗸                     |       |
| PPTP/L2TP/SSL/PPPoE/C  | penVPN Server General Setup |       |
| Idle Timeout(sec) :    | 300                         |       |
| DHCP from :            | lan1 🗸                      |       |
| Static IP Address :    | (Optional)                  |       |
| A User Management      |                             |       |
| V PPTP/L2TP/SSL/Oper   | VPN Server                  |       |
| PPTP Dial-in :         | Enable Isable               |       |
| L2TP Dial-in :         | Enable  Disable             |       |
| SSL Tunnel :           | Enable  Disable             |       |
| OpenVPN Dial-In :      | Enable Disable              |       |
| Use mOTP :             | Enable      Isable          |       |
| Time Objects :         | ~ ×                         |       |
| SSL Proxy :            | ~ ×                         |       |
| SSL Application(VNC) : | ~ ×                         |       |

- 2. VPN and Remote Access >> OpenVPN General Setup >> OpenVPN General Setup sayfasına gidin:
  - Enable'i aktifleştirin.

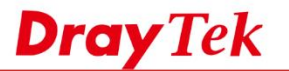

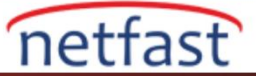

- **TCP Modu veya UDP modu** için "Enable" seçin, OpenVPN bağlantıları için hangi transfer protokolünü kullanmak istediğinize bağlıdır.
- İsterseniz TCP Port ve UDP Port'u özelleştirebilirsiniz.
- Kaydetmek için **Apply**'a tıklayın.

| penVPN General | Setup OpenVPN Client Config | ration | <br> |  |
|----------------|-----------------------------|--------|------|--|
| Enable         |                             |        |      |  |
| TCP Mode :     | Enable Disable              |        |      |  |
| TCP Port :     | 1194                        |        |      |  |
| UDP Mode :     | Enable Disable              |        |      |  |
| UDP Port :     | 1194                        |        |      |  |

3. Router'ın zaman ayarlarının doğru olup olmadığını kontrol edin.

| Current System Time : | 2018 Nov 16 Fri 14 | :43:08 |        | Inquire Time |  |
|-----------------------|--------------------|--------|--------|--------------|--|
| Time Type :           | NTP                | ~      |        |              |  |
| Server :              | pool.ntp.org       |        |        |              |  |
| Port :                | 123                |        |        |              |  |
| Interval :            | 600                |        | second |              |  |
| Time Zone :           | Taipei             | ~      |        |              |  |

- 4. **OpenVPN Client Configuration** sayfasına gidin:
  - Interface için OpenVPN bağlantısına izin veren WAN'ı seçin.
  - Kullanmak istediğiniz **protokolü** seçin.
  - Bir Config filename girin.
  - VPN konfigürasyon dosyasını kaydetmek ve OpenVPN client cihazlarına göndermek için **Download**'a tıklayın.

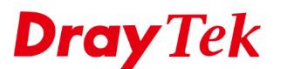

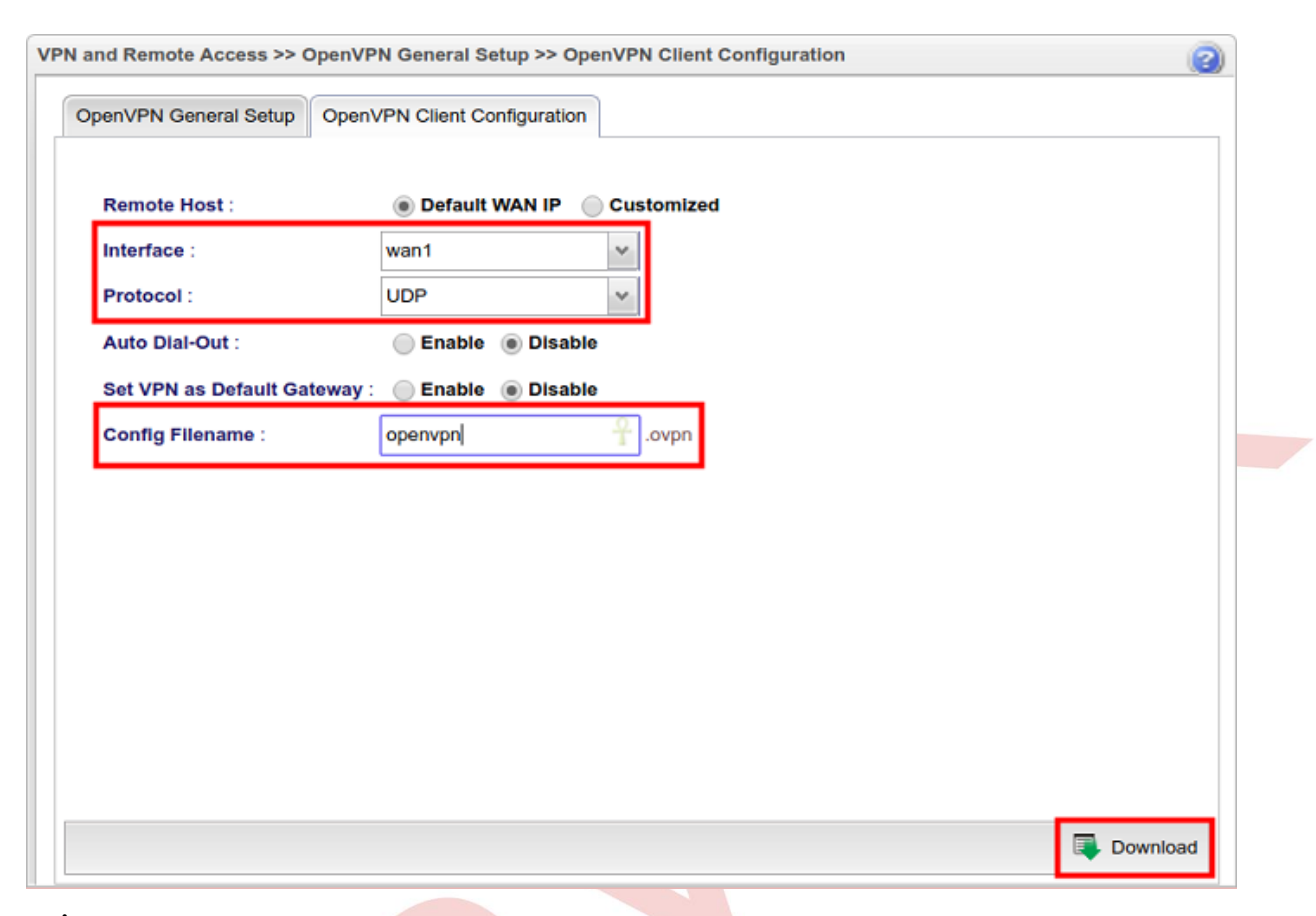

netfast

## OpenVPN İstemci Uygulamasından Bağlanma

Bağlantı için herhangi bir OpenVPN Client uygulaması kullanabilirsiniz. Yapmanız gereken tek şey routerdan indirilen konfigürasyon dosyasını eklemek ve kimlik bilgileri istendiğinde kullanıcı adını ve şifreyi girmek. Burada OpenVPN Connect'i ele alıyoruz.

- 1. Konfigürasyonu alın ve dosyaya çift tıklayın.
- 2. Konfigürasyonu içe aktarmak için + butonuna tıklayın.
- 3. Kullanıcı adı ve şifreyi girin. VPN bağlantısını başlatmak için açın.
- 4. VPN bağlandı.

|              | About                                                              | OpenVPN  | Help | About                        | OpenVPN | Help | About                        | OpenVPN | Help    |
|--------------|--------------------------------------------------------------------|----------|------|------------------------------|---------|------|------------------------------|---------|---------|
| openvpn.ovpn |                                                                    |          |      | OpenVPN Connect              |         |      | 😱 OpenVPN Connect            |         |         |
|              | NEW PROFILES ARE AVAILABLE  1 new OpenVPN profile is available for |          |      | External certificate profile |         |      | External certificate profile |         |         |
| 2.0 KB       | import.                                                            | lopenypp |      | 🔵 None se                    | lected  | >    | Connected                    |         | >       |
|              | External certificate profile                                       |          |      | Soperivpn 💿                  | 6       |      | 4                            |         |         |
|              |                                                                    |          | 8    | a 🖬 💆                        |         | 3    | CONNECTION DETAILS           |         |         |
|              | 4                                                                  |          |      | Save                         |         |      | Duration<br>Packet received  |         |         |
|              |                                                                    |          |      | ILE Disconn                  | ected   | >    | Bytes In<br>Bytes Out        | 3.90 KB | e i i i |
|              |                                                                    |          |      | $\bigcirc$                   |         |      | 0,000 000                    |         |         |

### Linux'dan (Ubuntu) Bağlanma

- 1. Router'dan config dosyasını indirin ve CLI'ı çalıştırın.
- 2. Konfigürasyon dosyasının bulunduğu dizine gidin.
- 3. OpenVPN paketini sudo apt-get install openvpn komutuyla yükleyin.
- 4. OpenVPN'i sudo openvpn –config [ openvpn config filename ] komutuyla bağlayın.
- 5. Kullanıcı adı ve şifre girin.

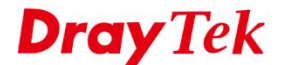

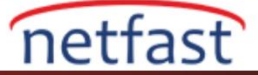

🔵 🗊 louis@louis-VirtualBox: ~/Downloads louis@louis-VirtualBox:~\$ cd Downloads louis@louis-VirtualBox:~/Downloads\$ sudo apt-get install openvpn 3 [sudo] password for louis: Reading package lists... Done Building dependency tree Reading state information... Done Suggested packages: easy-rsa The following NEW packages will be installed: openvpn 0 upgraded, 1 newly installed, 0 to remove and 103 not upgraded. Need to get 0 B/391 kB of archives. After this operation, 1,008 kB of additional disk space will be used. Preconfiguring packages ... Selecting previously unselected package openvpn. (Reading database ... 201046 files and directories currently installed.) Preparing to unpack .../openvpn\_2.3.2-7ubuntu3.2\_amd64.deb ... Unpacking openvpn (2.3.2-7ubuntu3.2) ... Processing triggers for ureadahead (0.100.0-16) ... ureadahead will be reprofiled on next reboot Processing triggers for man-db (2.6.7.1-1ubuntu1) ... Setting up openvpn (2.3.2-7ubuntu3.2) ... \* Restarting virtual private network daemon(s)... No VPN is running. Processing triggers for libc-bin (2.19-0ubuntu6.14) ... louis@louis-VirtualBox:~/Downloads\$ louis@louis-VirtualBox:~/Downloads\$ sudo openvpn --config test.ovpn 4 Thu Jun 21 17:16:04 2018 OpenVPN 2.3.2 x86\_64-pc-linux-gnu [SSL (OpenSSL)] [LZO] [EPOLL] [PKCS11] [eurephia] [MH] [IPv6] built on Jun 22 2017 Enter Auth Username:dray Enter Auth Password: Thu Jun 21 17:16:34 2018 Initialization Sequence Completed

### Sorun Giderme

### AUTH: Received control message: AUTH\_FAILED

Kullanıcı adı routerin yerel veri tabanında mevcut değil veya şifre uyuşmuyor.